> } } I ( } CE š Z ] • } All Apps\_toget the option to run a degree audit. You can click Appto add it to the main myWCU screen as you be using it frequently. Click on the Degree

Once you select your term the screen below availabear.

For a degree evaluation. Set you top term to the term in which you are registering and then click the circle button besid šZ Á}Œ ^‰Œ}PŒ u\_X dZ v Z vP šZ ^• o š šŒu\_ š} šZ šŒu Ç}µ À oµ š]}v httpss/]ww]vš.Wcu.edu/apply/distanceonline-programs/currentstudents/how-to.aspxfor direction on reading your audit/evaluation.